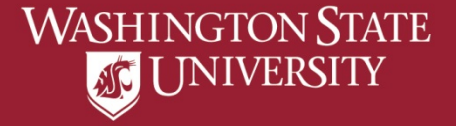

# How to Apply to Graduate Undergraduate ~ MD ~ DVM ~ Pharmacy ~ MBA

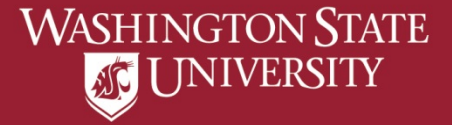

# a) Select "Academic Advising" from Student Homepage

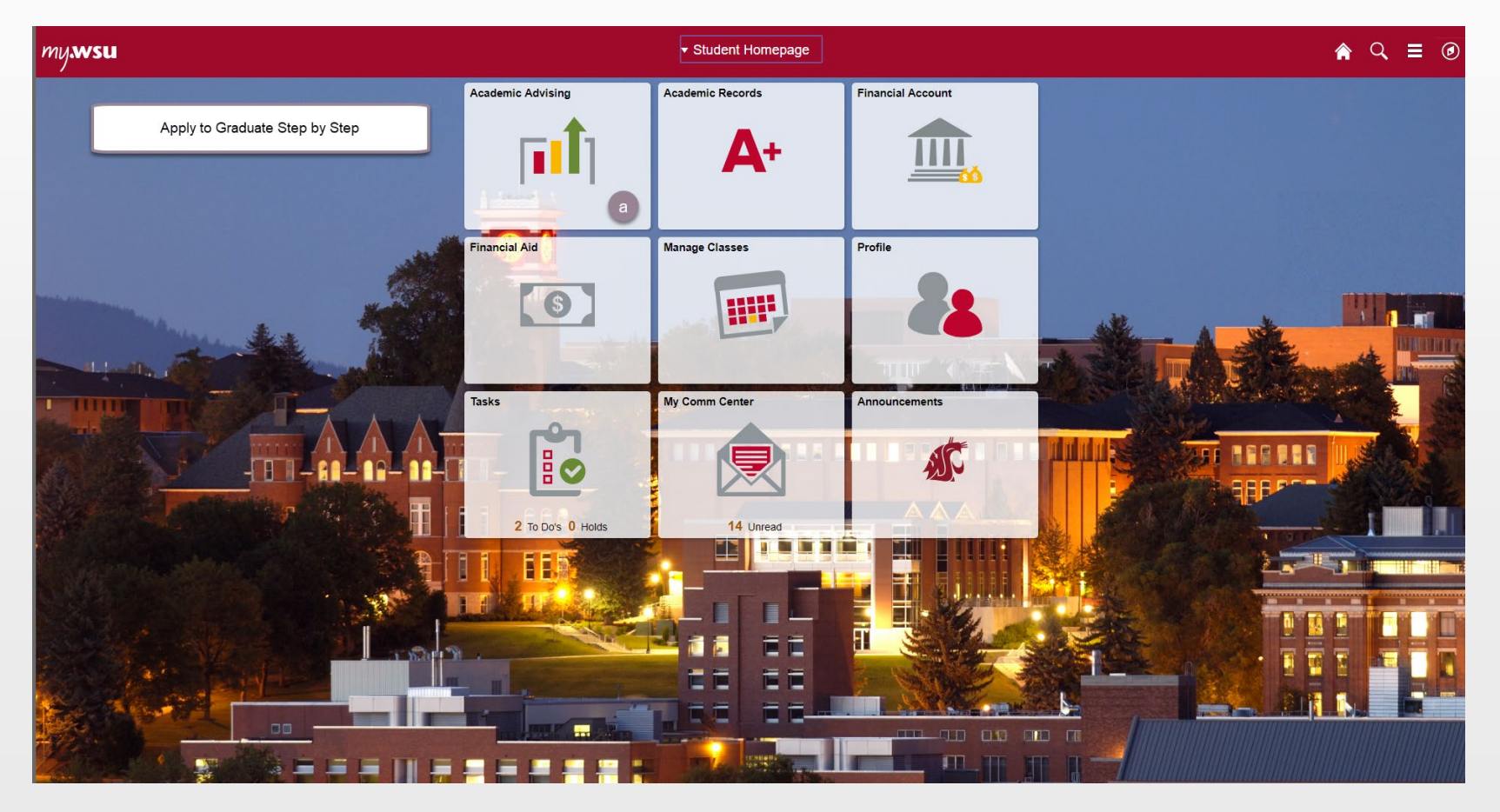

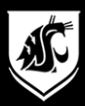

# b) Select "Apply to Graduate"

| Student Homepage            |          | Academic Advising |               | ♠ Q ≡ Ø |
|-----------------------------|----------|-------------------|---------------|---------|
| Ndvisors                    | Advisors |                   |               |         |
| Academic Progress           |          |                   |               | 11      |
| View Transfer Credit Report | Name     | Program / Plan    | Email / Phone |         |
| Apply to Graduate           |          |                   |               |         |
| Register to Walk            |          |                   |               |         |
| View What-if Report         |          |                   |               |         |
|                             |          |                   |               |         |
|                             |          |                   |               |         |
|                             |          |                   |               |         |
|                             |          |                   |               |         |

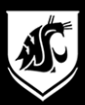

# c) Select "Apply for Graduation"

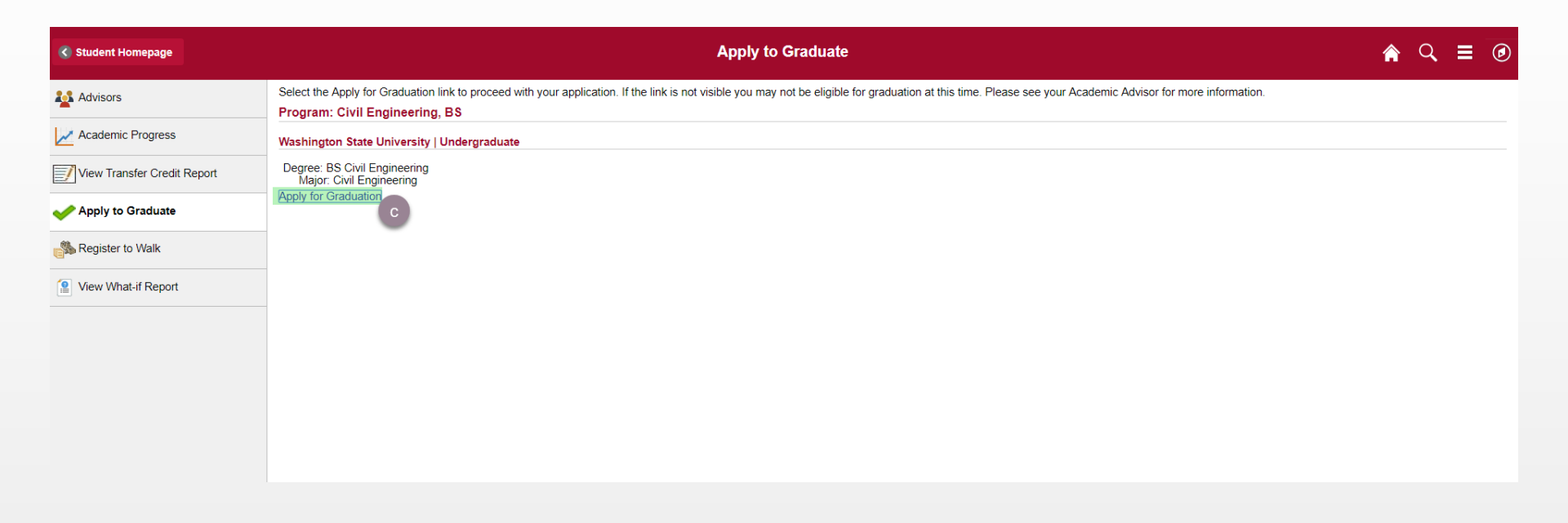

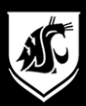

#### d) Select Expected Graduation Term from drop down. If your desired Graduation Term in not available you will need to try again at a later date.

| Student Homepage            | Select Graduation Term                                                                                                    | â | Q | ≡ | ٢ |
|-----------------------------|----------------------------------------------------------------------------------------------------|---|---|---|---|
| Advisors                    | The academic program listed below was selected to apply for graduation. If this is not correct, return to the previous page and select a different academic program.<br>Select a valid term to apply for graduation by selecting a value from the dropdown. Only terms in which you are able to apply for graduation will be displayed. |   |   |   |   |
| Academic Progress           | Program: Civil Engineering, BS                                                                                                    |   |   |   |   |
| View Transfer Credit Report | Degree: BS Civil Engineering<br>Main: Civil Engineering                                                                                                    |   |   |   |   |
| Apply to Graduate           | Expected Graduation Term                                                                                                    |   |   |   |   |
| Register to Walk            | Select Different Program Continue                                                                                                    |   |   |   |   |
| View What-if Report         |                                                                                                    |   |   |   |   |
|                             |                                                                                                    |   |   |   |   |
|                             |                                                                                                    |   |   |   |   |
|                             |                                                                                                    |   |   |   |   |
|                             |                                                                                                    |   |   |   |   |
|                             |                                                                                                    |   |   |   |   |
|                             |                                                                                                    |   |   |   |   |

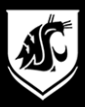

# e) Verify that all information is correct

| Student Homepage            | Select Graduation Term                                                                                                    | <b>^</b> ( | <b>२</b> ∎ |  |
|-----------------------------|----------------------------------------------------------------------------------------------------|------------|------------|--|
| Advisors                    | The academic program listed below was selected to apply for graduation. If this is not correct, return to the previous page and select a different academic program.<br>Select a valid term to apply for graduation by selecting a value from the dropdown. Only terms in which you are able to apply for graduation will be displayed. |            |            |  |
| Academic Progress           | Program: Civil Engineering, BS                                                                                                    |            |            |  |
| View Transfer Credit Report | Degree: BS Civil Engineering                                                                                                    |            |            |  |
| Apply to Graduate           | Major: Civil Engineering Expected Graduation Term 2019 Summer Session •                                                                                                    |            |            |  |
| Register to Walk            | Graduation Instructions e                                                                                                    |            |            |  |
| View What-if Report         | Please verify that ALL the above information is correct. If there are any errors, please contact your advisor after applying.                                                                                                    |            |            |  |
|                             | Select Different Program Continue                                                                                                    |            |            |  |

## f) Select "Continue"

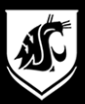

# g) Select "Submit Application"

| <b>《</b> Student Homepage              | Graduation Instructions                                                                                                    | Q | = | ٢ |
|----------------------------------------|----------------------------------------------------------------------------------------------------|---|---|---|
| Number Advisors                        | Program: Civil Engineering, BS                                                                                                    |   |   |   |
| Academic Progress                      | Washington State University   Undergraduate           Degree: BS Civil Engineering         Major Civil Engineering                                                                            |   |   |   |
| View Transfer Credit Report            | Expected Graduation Term 2019 Summer Session Graduation Instructions                                                                                                    |   |   |   |
| Apply to Graduate     Register to Walk | Please verify that ALL the above information is correct. If there are any errors, please contact your advisor after applying.                                                                 |   |   |   |
| View What-if Report                    |                                                                                                    |   |   |   |
|                                        |                                                                                                    |   |   |   |
|                                        |                                                                                                    |   |   |   |
|                                        | - For more graduation information, please visit http://graduations.wsu.edu/.<br>Your amount for graduation is \$ 50.00. This total includes any applicable late fees.<br>Submit Application g |   |   |   |
|                                        | Select Different Program Select Different Term                                                                                                    |   |   |   |
|                                        |                                                                                                    |   |   |   |
|                                        |                                                                                                    |   |   |   |
|                                        |                                                                                                    |   |   |   |

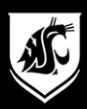

## h) Select "Pay Now"

## The "Total to be charged by WSU" will reflect any applicable late fees

| Student Homepage            | Payment Verification                                          | ٨ | q | = | ۵ |
|-----------------------------|---------------------------------------------------------------|---|---|---|---|
| Advisors                    | Graduation Fees \$50.00<br>Total to be charged by WSU \$50.00 |   |   |   |   |
| Academic Progress           | Click here to make any corrections Pay Now Cancel             |   |   |   |   |
| View Transfer Credit Report | •                                                             |   |   |   |   |
| Apply to Graduate           |                                                               |   |   |   |   |
| Segister to Walk            |                                                               |   |   |   |   |
| <b>Wiew What-if Report</b>  |                                                               |   |   |   |   |
|                             |                                                               |   |   |   |   |
|                             |                                                               |   |   |   |   |
|                             |                                                               |   |   |   |   |
|                             |                                                               |   |   |   |   |
|                             |                                                               |   |   |   |   |
|                             |                                                               |   |   |   |   |
|                             |                                                               |   |   |   |   |
|                             |                                                               |   |   |   |   |

#### A new window will open – pop-ups must be allowed

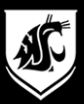

# i) Edit and Review Information

|                                                              |                                                                                    | A-Z Index                             | Campuses                                                                                                    | myWSU                        | WSU Search      | WSU Home  |
|--------------------------------------------------------------|------------------------------------------------------------------------------------|---------------------------------------|----------------------------------------------------------------------------------------------------|------------------------------|-----------------|-----------|
| WASHINGTON STATE<br>UNIVERSITY<br>World Class. Face to Face. | Vashington State University<br>Graduation Payme                                    | ent                                   | and the second second s |                              |                 | X         |
| Ū,                                                           | o make a payment for application to gra<br>our information then click below        | duate (this payn                      | ient is non-re                                                                                                    | fundable), p                 | lease enter ar  | nd review |
|                                                              | WSU ID                                                                             |                                       |                                                                                                    |                              |                 |           |
|                                                              | Campus Pullman Campus                                                              |                                       |                                                                                                    |                              |                 |           |
|                                                              | Term 2019 Summer Ses                                                               | sion                                  |                                                                                                    |                              |                 |           |
|                                                              | Degree BS Civil Engineerin                                                         | ng                                    |                                                                                                    |                              |                 |           |
|                                                              | Program Civil Engineering, E                                                       | BS                                    |                                                                                                    |                              |                 |           |
|                                                              | Amount Owed \$ 50                                                                  |                                       |                                                                                                    |                              |                 |           |
|                                                              | Email Address                                                                      |                                       |                                                                                                    |                              |                 |           |
| F                                                            | Please submit your payment by clicking o<br>umber to be displayed. When the intern | only once below<br>et is busy, this m | and waiting fo<br>ay take serve                                                                                                    | or your cred<br>eral minutes | it card confirm | ation     |
|                                                              | Click Here j                                                                       |                                       |                                                                                                    |                              |                 |           |
| Information Tech                                             | nology_, PO Box 641222, Washington State Uni                                       | versity, Pullman WA                   | 99164-1222, 5                                                                                                    | 09-335-4357,                 | Contact Us      |           |
| Cop                                                          | right © 2018 Board of Regents, Washington Sta                                      | ate University   Acce                 | essibility   Policie                                                                                                    | s   Copyright                |                 |           |

## j) Select "Click Here" to continue

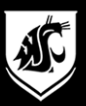

# k) Enter required billing information and select "Next"

| Billing             | Payment          | Review                  | Receipt                   |
|---------------------|------------------|-------------------------|---------------------------|
| Billing Information |                  | Your Order              |                           |
| Address *           | * Required field | Total amount            | \$50.00                   |
| City *              |                  |                         |                           |
| State/Province *    | · ·              |                         |                           |
| V Zip/Postal Code * |                  | Enter the required info | rmation and select "Next' |
|                     | Nevt             |                         |                           |

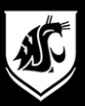

# I) Enter required payment information and select "Next"

## WASHINGTON STATE 👧 UNIVERSITY

Credit Card Secure Payment Site

| Billing                                                  | Payment                        | Review                  | Receipt                   |
|----------------------------------------------------------|--------------------------------|-------------------------|---------------------------|
| Payment Details                                          | •                              | Your Order              |                           |
|                                                          | * Required field               |                         |                           |
| Card Type *                                              | Mastercard                     | Total amount            | \$50.00                   |
| Card Number *                                            |                                |                         |                           |
| CVN                                                      |                                |                         |                           |
| This code is a three or four digit number printed cards. | on the back or front of credit |                         |                           |
| Expiration Date *                                        |                                |                         |                           |
| <b>v</b>                                                 |                                | Enter the required info | rmation and select "Next" |
| Back                                                     | Next                           |                         |                           |
| Cancel Order                                             |                                |                         |                           |

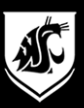

## m) Review and Confirm payment information and select "Pay"

WASHINGTON STATE 🐠 UNIVERSITY

Credit Card Secure Payment Site

| Billing           | Payment       | Review              | Receipt                            |
|-------------------|---------------|---------------------|------------------------------------|
| Review your Order |               |                     |                                    |
| Payment Details   |               | Your Order          |                                    |
| Card Type         |               | Total amount        | \$50.00                            |
| Card Number       | 2000000000000 |                     |                                    |
| Expiration Date   |               | m<br>Review a<br>si | all information and<br>elect "Pay" |
| Back              |               |                     | Pay                                |
|                   |               |                     |                                    |

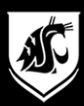

#### n) Confirmation Page It is recommended you save this page for you records

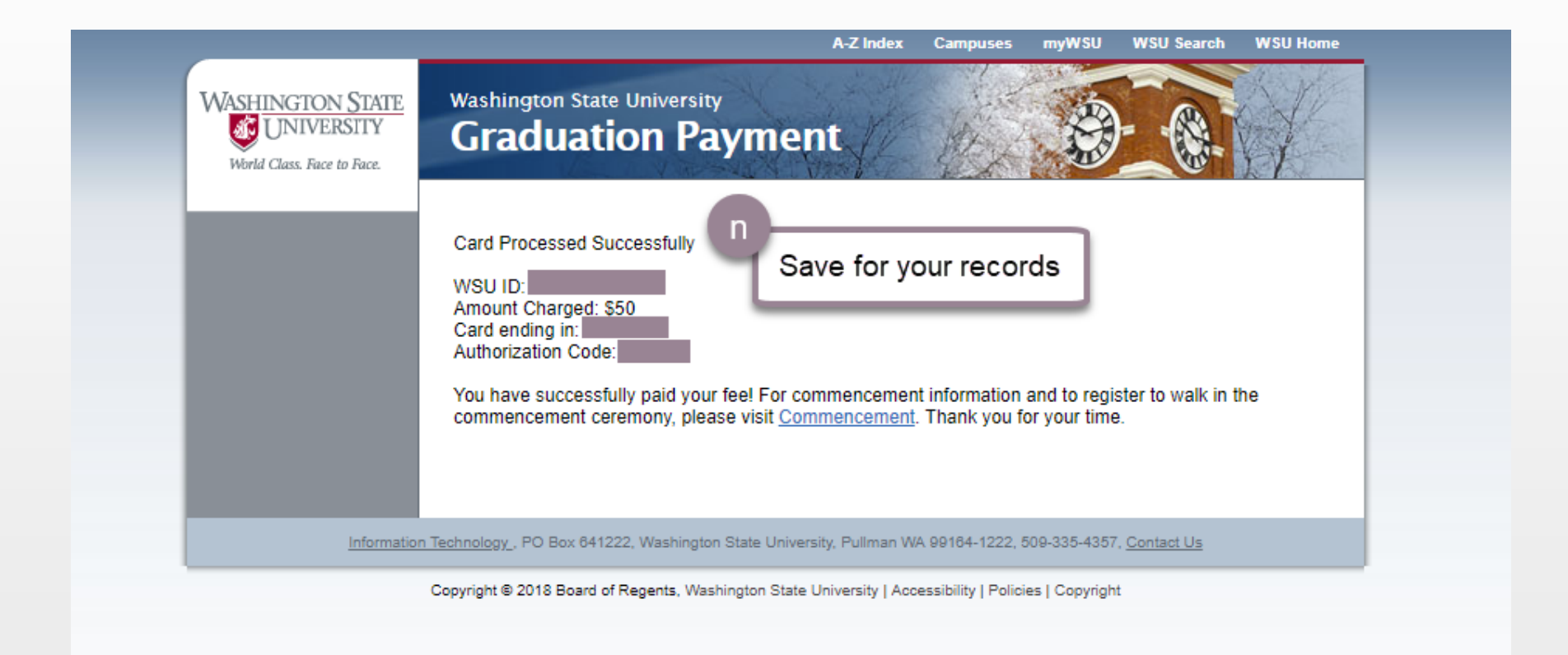

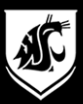

## myWSU Payment Verification

| Student Homepage            | Payment Verification                                                                                                    | â | Q | ≡ | ۲ |
|-----------------------------|----------------------------------------------------------------------------------------------------|---|---|---|---|
| Advisors                    | Thank you for applying to graduate!                                                                                                  |   |   |   |   |
| Academic Progress           | Repeat steps c-n as needed for multiple programs.                                                                                    |   |   |   |   |
| View Transfer Credit Report | Each Degree requires an application<br>Undergraduate Certificates require an application<br>MBA Certificates requires an application |   |   |   |   |
| Apply to Graduate           | If you wish to apply for program that is not listed contact your advisor for that program.                                           |   |   |   |   |
| Register to Walk            |                                                                                                    |   |   |   |   |
| View What-if Report         |                                                                                                    |   |   |   |   |
|                             |                                                                                                    |   |   |   |   |
|                             |                                                                                                    |   |   |   |   |
|                             |                                                                                                    |   |   |   |   |
|                             |                                                                                                    |   |   |   |   |
|                             |                                                                                                    |   |   |   |   |
|                             |                                                                                                    |   |   |   |   |
|                             |                                                                                                    |   |   |   |   |
|                             |                                                                                                    |   |   |   |   |
|                             |                                                                                                    |   |   |   |   |

#### Repeat as necessary for multiple degrees and/or certificates